## Upgrading ScadaFlex II or Sentry Series Firmware

Download Firmware of interest.

Each download contains two files a <product>.sfs<version> file and an ICLMagic.wfs<version> file.

Extract the files to someplace you can easily find them like your desktop.

Open a browser and go to the unit's ip address with the following path:

## http://<ip>/config

For example, if the unit's IP address is 192.168.1.199, then enter

http://192.168.1.199/config

If you have security turned on then login to the unit with an account with admin privileges.

Click on the Maintenance button then the System button on the left hand menu.

In the config area of the page click the Download Firmware button.

Browse... to the <product>.sfs<version> file and select the file then click OK. The file name should show up next to the Browse... button.

Click Download Firmware. The dialog will automatically close when the upgrade process is done.

Repeat the process with the ICLMagic.wfs<version> file.

When finished, the dialog will close.

If you had security enabled, it is now off.

You will need to re-enable security by going to Security on the left hand menu and checking Enable Security at the bottom of the config page.

If there is programming used on the unit, it may be necessary to re-download the program since the format of the binary code the programming system runs has changed. If this is the case, there will be a programming error "Incompatible Code, Download Required" on the User Home page

Goto Configuration | Programming | Editor/Debugger (be sure that popups are allowed for this IP address ).

Click on the Lightning Bolt Download button.

Industrial Control Links, Inc

If you have questions, please contact <u>support@iclinks.com</u> or call 530 888-1800.